# **INSTRUCTIVO WELO:** Cómo configurar el **"compartir pantalla para todos"** permanentemente

## 1

## Ingrese a la Página de Zoom

¿Es nuevo en Zoom? Regístrese gratis Soporte

### Ingresar

| Dirección de correo electrónico |         |
|---------------------------------|---------|
| Contraseña                      | ٥       |
| ;Olvidó su contraseña?          | Ayuda 🕐 |

Mediante este inicio de sesión, acepto la Política de privacidad de Zoom y los Términos de servicio.

Ingresa

No cerrar su cuenta

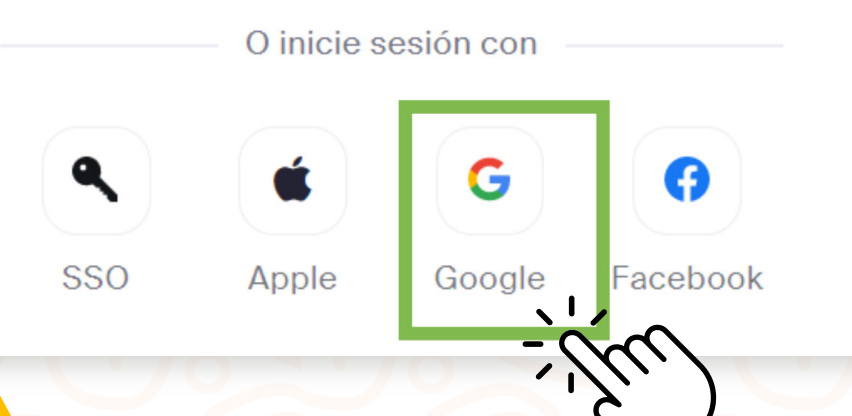

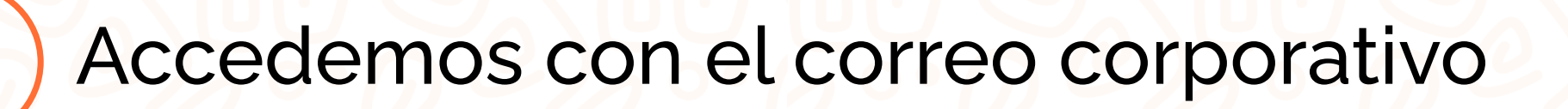

G Iniciar sesión con Google

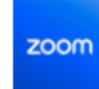

#### Selecciona una cuenta

para ir a Zoom

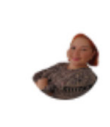

DIANA PAOLA SERRANO MAZO diana.serrano@jikkosoft.com

soporte jikkosoft soporte@jikkosoft.com

Soporte Subsy soporte.subsy@jikkosoft.com

soporte silin soporte.silin@jikkosoft.com

501

Soporte Soap soporte.soap@jikkosoft.com

Soporte Alumbrado Publico soporteiap@palmira.gov.co

Al iniciar sesión nos despliega la siguiente ventana, y nos dirigimos al menú localizado al lado Izquierdo de la pantalla configuración

| Productos Sol                         | oluciones Recursos Planes y precios Programar Unirse                                                                                                    | Anfitrión - Pizarra |
|---------------------------------------|----------------------------------------------------------------------------------------------------|---------------------|
| abaciones                             | Reuniones                                                                                                    | Obtener formación   |
|                                       | Próximo Anterior Sala personal Plantillas de reunión                                                                                                    |                     |
| aportes                               | ) —                                                                                                    |                     |
| istrador                              |                                                                                                    |                     |
| Iministración de usuario              | Le damos la bienvenida a Zoom Meetings                                                                                                    |                     |
| Iministración de salas                | Programe nuevas reuniones y administrar las existentes en un solo lugar.<br>Actualmente, tiene una limitación de 40 minutos por reunión. Actualice ahora | a                   |
| lministración de espacios de<br>abajo | si necesita más tiempo. Más información                                                                                                    |                     |
| Iministración de telefonía            | Programar una reunión Actualizar ahora                                                                                                    |                     |
| Iministración de Cuenta               |                                                                                                    |                     |
| anzada                                |                                                                                                    |                     |
| anzado                                |                                                                                                    |                     |
|                                       | Ahorre tiempo programando sus reuniones directamente desde su calendario.                                                                                | (                   |
|                                       | Ahorre tiempo programando sus reuniones directamente desde su calendario.                                                                                | (                   |
|                                       | Ahorre tiempo programando sus reuniones directamente desde su calendario.                                                                                |                     |
|                                       | Ahorre tiempo programando sus reuniones directamente desde su calendario.                                                                                |                     |
|                                       | Ahorre tiempo programando sus reuniones directamente desde su calendario.                                                                                |                     |
|                                       | Ahorre tiempo programando sus reuniones directamente desde su calendario.                                                                                |                     |
|                                       | Ahorre tiempo programando sus reuniones directamente desde su calendario.                                                                                |                     |
|                                       | Ahorre tiempo programando sus reuniones directamente desde su calendario.                                                                                |                     |

Al iniciar sesión nos despliega la siguiente ventana, y nos dirigimos al menú localizado al lado Izquierdo de la pantalla Configuración

¿Cuántos participantes pueden compartir al mismo tiempo? ⑦

Un participante puede compartir a la vez

 Varios participantes pueden compartir de forma simultánea (se recomiendan monitores dobles)

¿Quién puede compartir?

🔘 Solo el anfitrión

Todos los participantes (?)

¿Quién puede comenzar a compartir cuando otro está compartiendo?

🔘 Solo el anfitrión 👘 🖳 Todos los participantes 🧑

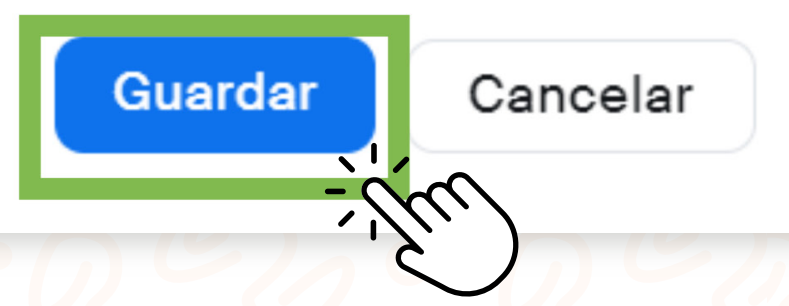